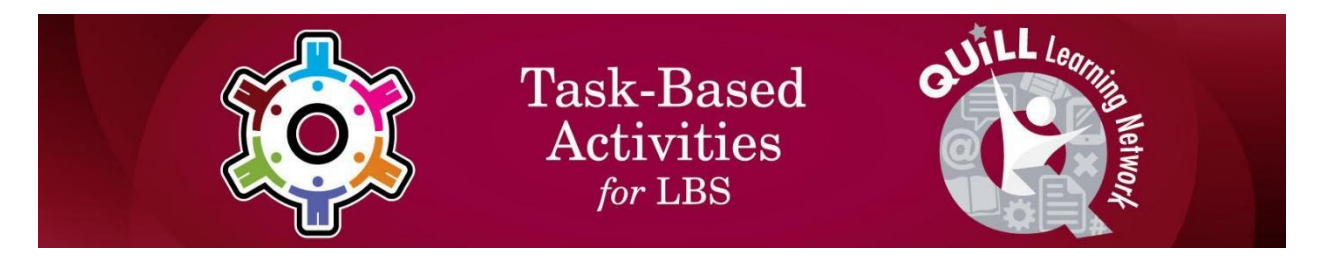

# Task Title: Find a Micro-Credential Program

# OALCF Cover Sheet – Learner Copy

| Learner Name:                 |                |  |                |
|-------------------------------|----------------|--|----------------|
| Date Started:                 |                |  |                |
| Date Completed:               |                |  |                |
| Successful Completion: Yes No |                |  |                |
| Goal Path:                    | Employment     |  | Apprenticeship |
| Secondary School              | Post Secondary |  | Independence   |

#### **Task Description:**

Use the government Micro-credential Portal to find a micro-credential program and answer questions.

#### Main Competency/Task Group/Level Indicator:

- Find and Use Information/Interpret documents/A2.2
- Use Digital Technology/D.2

#### **Materials Required:**

- Pen or pencil
- Computer or digital device with internet access

## Learner Information

Micro-credentials are short training programs available at different postsecondary schools. These programs can help learners train and develop their skills and even find a new job. Follow the steps below.

Step 1 – Visit the Micro-Credential Portal website at

https://microlearnontario.ca/

- **Step 2** Use the search bar to look up a job title.
- **Step 3 –** Select one of the programs.

Task Title: Find a Micro-Credential Program\_P\_A2.2\_D.2

# Work Sheet

#### Task 1: What is the name of the program selected?

Answer:

### Task 2: What post-secondary school offers the program?

Answer:

### Task 3: How is the program delivered?

Answer:

# Task 4: How long is the program?

Answer:

### Task 5: List 2 careers that the program prepares students for.

Answer: